## Anleitung zum Anmelden in der schul.cloud

## über das Smartphone

| 1) Laden Sie sich die schul.cloud-App im App-<br>Store herunter und installieren Sie diese.                                                                                                    | schul. <b>cloud</b> ®                                                                                                    |
|----------------------------------------------------------------------------------------------------|----------------------------------------------------------------------------------------------------|
| <ol> <li>Sie haben eine E-Mail der schul.cloud mit<br/>dem Betreff "Willkommen auf<br/>schul.cloud!" erhalten.<br/>Klicken Sie in der E-Mail auf das Feld<br/>"Account aktivieren".</li> </ol> | Wir freuen uns, dass Sie sich für schul.cloud entschieden haben.<br>Sie haben soeben eine Einladung zur Registrierung Ihres Accounts erhalten. Klicken Sie<br>einfach auf den folgenden Button "Account aktivieren", um die Kommunikation über<br>schul.cloud <sup>®</sup> zu beginnen.                                                                                                    |
| 3) Ihnen wird in der App schul.cloud Ihr<br><b>Registrierungsschlüssel</b> angezeigt. Klicken<br>Sie nun auf das Feld <b>"Prüfen</b> ".                                                        | Registrierungsschlüss         El         Für die Registrierung wird ein         Registrierungsschlüssel mit 10 oder 29         Stellen benötigt. Solltest du noch keinen         Schlüssel haben, wende dich bitte an den         Administrator deiner Organisation.         Registrierungsschlüssel         IHQ1E-KNYAP-PSDKE-S2V6G-F         PRÜFEN                                                                                                    |
| 4) Es erscheinen die Nutzungsbedingungen.<br>Diese müssen Sie <b>"AKZEPTIEREN"</b> .                                                                                                    | Ord Andreider stellt die auf dem Portfal Verfügbaranch Diensste zur zeitlich befristeren Nutzung<br>in drondekumenten, informationer und sonstigen inhaltern sein, weiter die Möglichket,<br>indrondekumenten, informationer und sonstigen inhalter sein, weiter die Möglichket,<br>indrondekumenten Nutzereilungen in im Kontakt zu treten.     In halt und Umfang der Dienste bestimmen sich nach den jeweiligen vertragilchen<br>inerkonstitution:     Mittellungen in Kontakt zu treten.     Mittellungen in Kontakt zu treten.     Mittellungen in Kontakt zu treten.     Mittellungen in Kontakt zu treten.     Mittellungen in Kontakt zu treten.     Mittellungen in Kontakt zu treten.     Mittellungen in Kontakt zu treten. |
| 5) Geben Sie zweimal Ihre <b>E-Mail-Adresse</b><br>ein. Klicken Sie dann auf <b>"WEITER"</b> .<br>Schreiben Sie sich bitte auf, welche E-<br>Mail-Adresse Sie verwendet haben.                 | E-Mail-Adresse<br>test@test.de<br>E-Mail-Adresse wiederholen<br>test@test.de                                                                                                    |

| <ul> <li>6) Wählen Sie ein eigenes Accountpasswort.<br/>Dieses geben Sie zur Kontrolle gleich<br/>zweimal ein.</li> <li>Dieses Accountpasswort dürfen Sie NICHT<br/>vergessen oder verlieren! Schreiben Sie Ihr<br/>Accountpasswort bitte auf.</li> <li>Klicken Sie dann auf "ACCOUNT<br/>ERSTELLEN".</li> </ul>                                    | Account erstellen<br>Bitte fülle die folgenden Felder aus, damit wir<br>dir einen Account erstellen können.<br>Accountpasswort erstellen sonnen<br>Accountpasswort wiederholen                                                                                    |
|----------------------------------------------------------------------------------------------------|----------------------------------------------------------------------------------------------------|
|                                                                                                    | ACCOUNT ERSTELLEN                                                                                                    |
| 7) Melden Sie sich jetzt mit Ihrer <b>E-Mail-</b><br>Adresse und Ihrem zuvor gewählten<br>Accountpasswort an.                                                                                                    | E-Mail   Testmuster@testmuster.de   Accountpasswort   Accountpasswort vergessen?                                                                                                    |
| <ul> <li>8) Wählen Sie nun ein eigenes<br/>Verschlüsselungskennwort. Auch dieses<br/>geben Sie zur Kontrolle gleich zweimal ein.</li> <li>Achtung – dieses Kennwort muss sich vom<br/>Accountpasswort unterscheiden!<br/>Schreiben Sie sich bitte auch das<br/>Verschlüsselungskennwort auf.</li> <li>Klicken Sie dann auf "AKTIVIEREN".</li> </ul> | Verschlüssele die Kommunikation zur sicheren         Nutzung deines schul.cloud-Accounts durch die         Festlegung eines Verschlüsselungskennworts.         Kennwort         Kennwort wiederholen         Image: Matrix Instructure         Matrix Instructure |
| 9) Nun haben Sie sich erfolgreich<br>angemeldet. Herzlich Willkommen in der<br>schul.cloud – die Lehrkraft wird sich<br>sicherlich in Kürze bei Ihnen melden.                                                                                                    | E Chats Q<br>CHANNELS KONVERSATIONEN                                                                                                    |